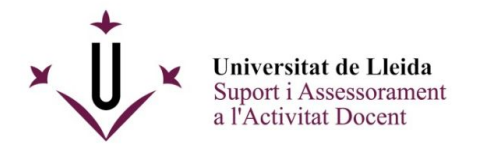

## KALTURA

## Com afegir My Media a l'espai personal

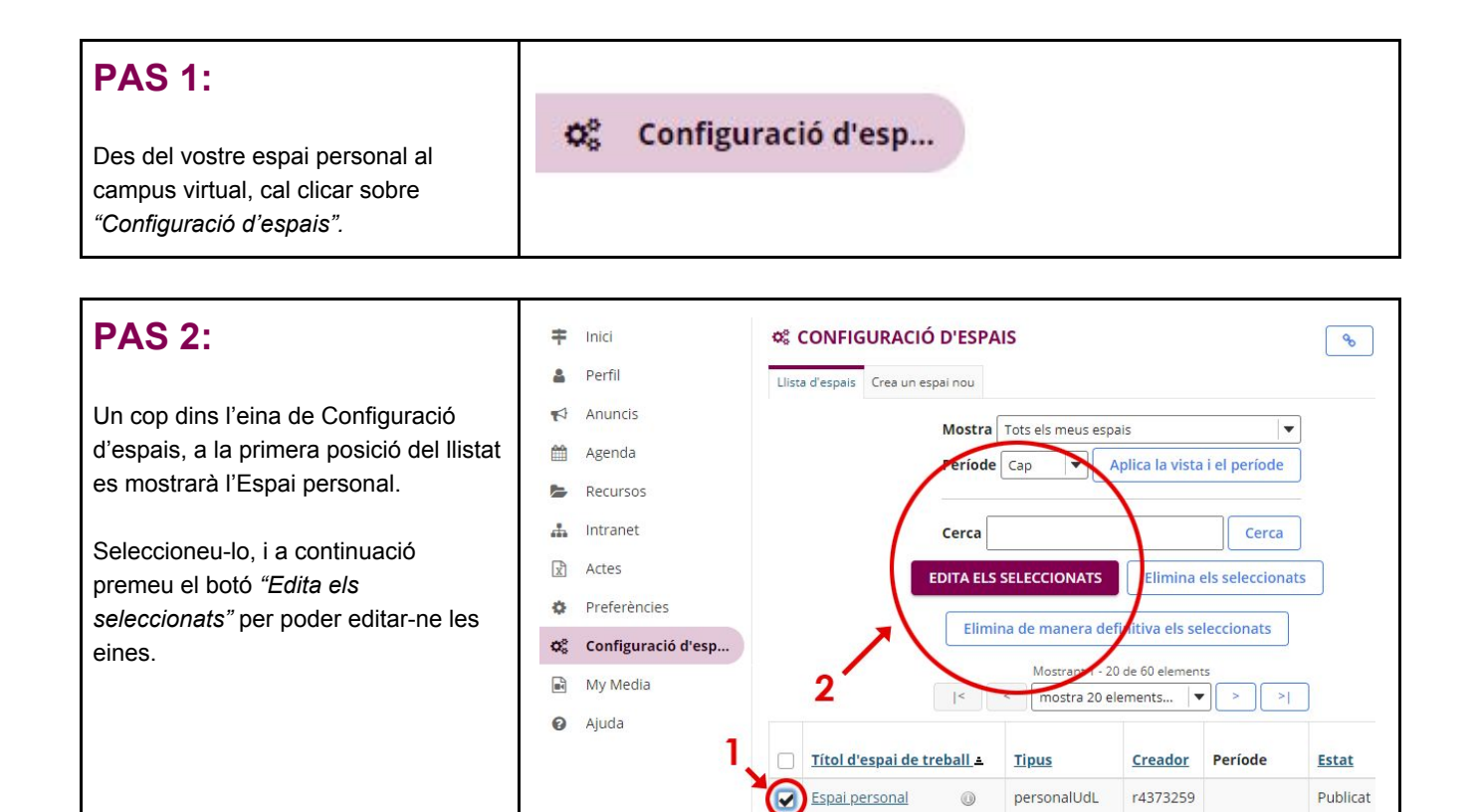

## **PAS 3:**

A la següent pantalla, a la part superior heu de triar l'opció *"Gestiona les eines"*.

| CONFIGN            | ACIÓ D'ESPAI       | S               |
|--------------------|--------------------|-----------------|
| Gestiona les eines | Ordre de les eines | Gestió de dates |
| Informació         | de l'espai         |                 |

## **PAS 4**:

En el llistat d'eines que apareixerà, seleccioneu **My Media** i cliqueu a *"Continua"* al final de la mateixa pàgina.

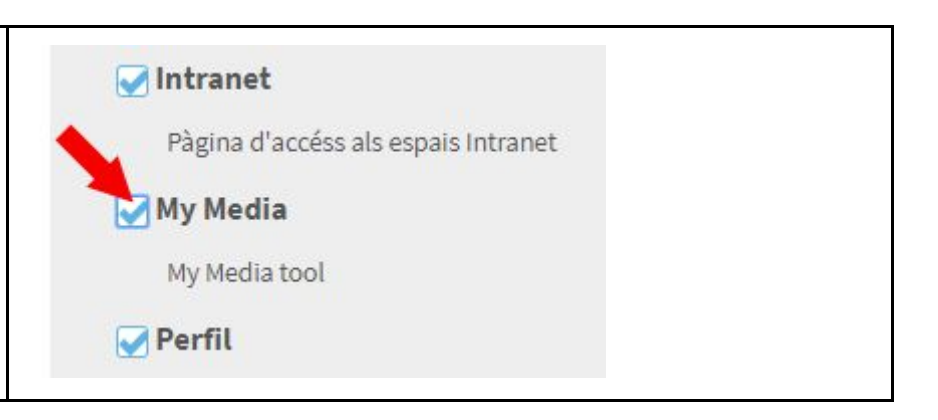

| PAS 5:                                                                          | Confirmació de les eines per a l'espai <mark>Espai personal</mark>      |  |  |
|---------------------------------------------------------------------------------|-------------------------------------------------------------------------|--|--|
| A continuació es mostra una pantalla<br>amb el llistat de confirmació on es veu | Heu seleccionat les eines següents per al vostre espai (les eines afegi |  |  |
| en vermell la nova eina que heu afegit                                          | Inici (Inici)                                                           |  |  |
| (en aquest cas <i>"My Media"</i> ).                                             | Configuració d'espais (Configuració d'espais)                           |  |  |
| Fent clic a "Acaba" ia s'afegirà al                                             | Preferències (Preferències)                                             |  |  |
| vostre espai personal i estarà                                                  | Agenda (Agenda)                                                         |  |  |
| disponible per començar a utilitzar-la.                                         | Anuncis (Anuncis)                                                       |  |  |
|                                                                                 | Intranet (Intranet)                                                     |  |  |
|                                                                                 | My Media (My Media)                                                     |  |  |
|                                                                                 | Perfil (Perfil)                                                         |  |  |
|                                                                                 | Recursos (Recursos)                                                     |  |  |
|                                                                                 |                                                                         |  |  |